## Направление на цитологическое и гистологическое исследование через запись «Осмотр –Специальность»

1. Создайте новую запись в ЭМК пациента «Осмотр – Хирург» (или «Осмотр – врача вашей специальности»)

| 🔨 Новая запись в з                                                                                            | ектронной карте пациента                                                                                                    | K |  |  |  |  |  |
|----------------------------------------------------------------------------------------------------|----------------------------------------------------------------------------------------------------|---|--|--|--|--|--|
| Параметры записи                                                                                              |                                                                                                    |   |  |  |  |  |  |
| Филиал:<br>Филиал:<br>Врач:<br>Отделение:<br>Пациент:<br>Дата:                                                | ЛПУ         ФГБОУ ВО СИБГМ           Administrator8         Аdministrator8 Екат           Хирургическое отделение         Умрург           ФАМИЛИЯЗ         Имяз Отчествоз           10.03.2022 15:43         Image: Compare the compare the compare th |   |  |  |  |  |  |
| Тип записи:                                                                                                   | Стационар 28 - Динамические показатели<br>Стационар 04 - Движение пациента<br>ВРТ - Выпиской эпикриз<br>Обращение_лаб - Оформление пабораторных услуг<br>Стационар 27 - Итоги госпитализации<br>Лист ожидания 02 - Перенос даты госпитализации<br>Осмотр - Ревматолог<br>Выписка из стационарной карты (027/у)<br>Осмотр - Хирург<br>V                                                                                                    |   |  |  |  |  |  |
| Этап лечения:                                                                                                 | не выбран 🗸 🗍 🍡 🗸                                                                                                    |   |  |  |  |  |  |
| По направлению                                                                                                | В рамках события Текущая койка Карты                                                                                                    |   |  |  |  |  |  |
| Событие<br>◆ ГОСПИТАЛИЗАЦИЯ / ХИРУРГИЧЕСКОЕ ОТДЕЛЕНИЕ(ОХ) (МОСКОВСКИЙ ТРАКТ) 09.03.2022 ИБ ЛПУ_К266/22 - 09.0 |                                                                                                    |   |  |  |  |  |  |
| <b>* *</b>                                                                                                    |                                                                                                    |   |  |  |  |  |  |
| =                                                                                                    | <u>м</u> <u>О</u> К О <u>т</u> мена                                                                                                    |   |  |  |  |  |  |

2. Перейдите во вкладку «Лечение» - «Операции и манипуляции» и заполните протокол. После протокол можно будет распечатать.

| Проведенное лечение Операции и манипуляции  |                                                         |                                                                                                    |   |  |  |
|---------------------------------------------|---------------------------------------------------------|----------------------------------------------------------------------------------------------------|---|--|--|
| -                                           |                                                         | ПРОТОКОЛ                                                                                                    | - |  |  |
| Код операции /                              | манипуляции:                                            |                                                                                                    |   |  |  |
| 01.002                                      | 🛷 Вскрытие                                              | панариция                                                                                                    |   |  |  |
| _                                           |                                                         | НАИМЕНОВАНИЕ                                                                                                    |   |  |  |
| Вскрытие пан                                | ариция                                                  |                                                                                                    | ~ |  |  |
|                                             |                                                         |                                                                                                    |   |  |  |
|                                             |                                                         |                                                                                                    |   |  |  |
| í                                           |                                                         |                                                                                                    | ~ |  |  |
| _                                           |                                                         | ХОД ВМЕШАТЕЛЬСТВА                                                                                                    | - |  |  |
| топеральная<br>канюляция по<br>Поперечная а | пункция Средин<br>пых вен. Начато I<br>юртотомия. Антег | тая стернотомия. Терикардиотомия, канкляция аорты, правых отделов сердца. Раздельная<br>К. Кардиоплегическая игла в корень аорты. Зажим на аорту. Установлен левый дренаж.<br>радная кардиоплегия. Асистолия.] | ^ |  |  |
|                                             |                                                         |                                                                                                    | ~ |  |  |
| - ПЕЧАТЬ -                                  |                                                         |                                                                                                    |   |  |  |
| <b>a</b> 1                                  | Тротокол                                                |                                                                                                    |   |  |  |

3. При направлении на гистологическое исследование заполните необходимые данные. Новая запись создается по клику на белый листочек

|                | паправление на гистоло | пическое исследов | PATIVIL        |
|----------------|------------------------|-------------------|----------------|
|                |                        |                   |                |
| № Дата записи  | Маркировка             | Описание          | Число объектов |
| I 1 10.03.2022 | образования желудка    | вес - 30 гр       | 1              |
|                |                        |                   |                |
|                |                        |                   |                |
|                |                        |                   |                |
|                |                        |                   |                |
|                |                        |                   |                |
|                |                        |                   |                |
|                |                        |                   |                |
| )писание:      |                        |                   |                |
| noc - 20 m     |                        |                   |                |
| Bec - Solp     |                        |                   |                |
|                |                        |                   |                |
|                |                        |                   |                |

Обратите внимание, что к каждому полю в правой части экрана есть справочник. Вы можете обратиться к сотрудникам отдела МИС для внесения данных в справочник или создать ваш личный справочник согласно инструкции «Создание личного справочника»

| 🗸 Справ                                                                                                    | очник 📙 Навигатор                                                                                                    |
|----------------------------------------------------------------------------------------------------|----------------------------------------------------------------------------------------------------|
| Маркир                                                                                                    | овка                                                                                                    |
| Обычный                                                                                                    | Профильный Макросы                                                                                                    |
| RUS                                                                                                    | ✓ Пличный Филиал Всех полей                                                                                               |
| V 🗐                                                                                                    | 💁 🖽 🛲 🎿 💽 🛛 m 🔿                                                                                                    |
| · <b>a</b> · ~                                                                                                    | <b>B Y</b>                                                                                                    |
| <ul> <li>◇ ○БЪЕ</li> <li>◆ ○б</li> <li>◆ ○б</li></ul> | КТ<br>разования желудка<br>разования пищевода<br>липа желудка<br>раев язвы желудка<br>изистой желудка<br>изистой пищевода |

4. Заполните данные цитологического исследования. Обратите внимание, что данные также могут быть внесены из справочника в правой части экрана.

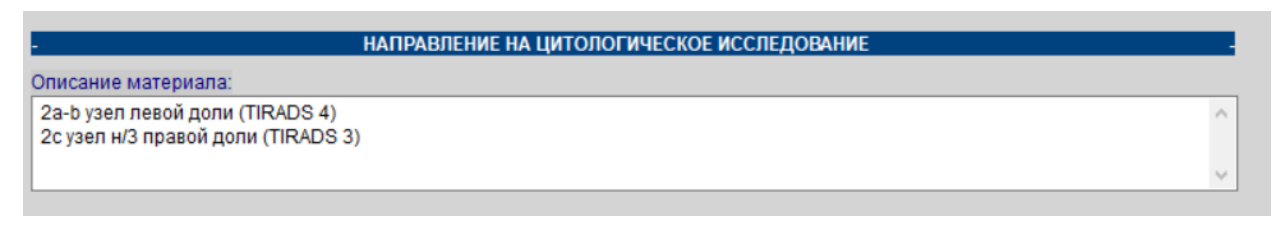

5. Для того, чтобы получить от лаборатории результаты исследования из лаборатории через МИС «Медиалог», перейдите во вкладку «План»

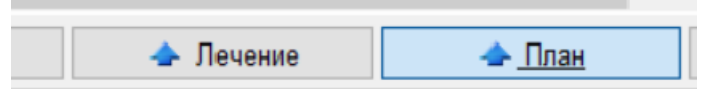

6. Кликните мышкой по строке «Лабораторная диагностика»

- НАПРАВЛЕНИЯ 🦆 | 🔜 - 👙 | 🖾 - | | 🔕 🛉 - 🕎 | 🖉 -Наименование Назначил Содержит 🗸 Содержит  $\sim$ × СІТО Выполнение Назначил Создано Лабораторная диагностика ۲ Консультации специалистов Лучевая диагностика Функциональная диагностика
- 7. В правой части экрана в разделе хирургия выберите нужное вам исследование двойным

## щелчком мыши

| 🔶 Хирургия                                                                                      |
|-------------------------------------------------------------------------------------------------|
| ◆ УЗИ сустава[<А04.04.001>]                                                                     |
| УЗИ брюшины[ <a04.30.006>]</a04.30.006>                                                         |
| <ul> <li>УЗИ мягких тканей (одна анатомическая зона)[<a04.01.001>]</a04.01.001></li> </ul>      |
| <ul> <li>УЗИ органов брюшной полости (комплексное)[<a04.16.001>]</a04.16.001></li> </ul>        |
| <ul> <li>УЗИ органов мошонки[&lt;А04.28.003&gt;]</li> </ul>                                     |
| <ul> <li>УЗИ простаты[<a04.21.001>]</a04.21.001></li> </ul>                                     |
| <ul> <li>УЗИ предстательной железы трансректальное[<a04.21.001< li=""> </a04.21.001<></li></ul> |
| <ul> <li>Ультразвуковая допплерография вен нижних конечностей [</li> </ul>                      |
| 🕈 Ультразвуковая допплерография артерий нижних конечнос                                         |
| <ul> <li>Определение активированного частичного тромбопластино</li> </ul>                       |
| <ul> <li>Определение протромбинового времени, протромбинового</li> </ul>                        |
| <ul> <li>Исспедование уровня фибриногена в крови[~&lt;гемостаз(+A0</li> </ul>                   |
| <ul> <li>Исследование времени кровотечения[~&lt;гемостаз(+А12.05</li> </ul>                     |
| <ul> <li>Цитологические исследования (1 категория сложности) [&lt;А</li> </ul>                  |
| <ul> <li>Цитологические исследования (2 категория сложности) [&lt;А</li> </ul>                  |
| <ul> <li>Цитологические исспедования (3 категория сложности) [&lt;А</li> </ul>                  |
| <ul> <li>Цитологические исследования (4 категория сложности) [&lt;А</li> </ul>                  |
| <ul> <li>Гистологические исследования (1 категория сложности) [&lt;А</li> </ul>                 |
| <ul> <li>Гистологические исследования (2 категория сложности) [&lt;А</li> </ul>                 |
| <ul> <li>Гистологические исспедования (3 категория спожности) [&lt;А</li> </ul>                 |
| <ul> <li>Гистологические исследования (4 категория сложности) [&lt;А</li> </ul>                 |
| <ul> <li>Гистологические исследования (5 категория спожности) [&lt;А</li> </ul>                 |
| <ul> <li>Жидкостная цитология. Цитологическое исследование соск</li> </ul>                      |
| <ul> <li>Биопсия кожи [&lt;А11.01.001&gt;]</li> </ul>                                           |
| <ul> <li>Биопсия лимфатического узла [&lt;А11.06.002&gt;]</li> </ul>                            |
| <ul> <li>Биопсия молочной железы чрескожная [&lt;А11.20.010&gt;]</li> </ul>                     |
| <ul> <li>Удаление инородного тела [&lt;А16.30.025.006&gt;]</li> </ul>                           |
| <ul> <li>Вскрытие гнойной хирургической инфекции (абсцессы, флег</li> </ul>                     |

| J | ΠΑΟ      |   |                                               |   |   |   |                                                          |  |  |  |
|---|----------|---|-----------------------------------------------|---|---|---|----------------------------------------------------------|--|--|--|
|   |          | Þ | Цитологические исследования (4 категория сл 🗖 | 0 | 0 | 1 | Administrator8 Екатерина Александров 10.03.2022 16:23:26 |  |  |  |
| ] |          | Þ | Гистологические исследования (4 категория с 🗖 | 0 | 0 | 1 | Administrator8 Екатерина Александров 10.03.2022 16:23:30 |  |  |  |
|   | 057/y-04 |   |                                               |   |   |   |                                                          |  |  |  |

9. Направление на исследование можно распечатать

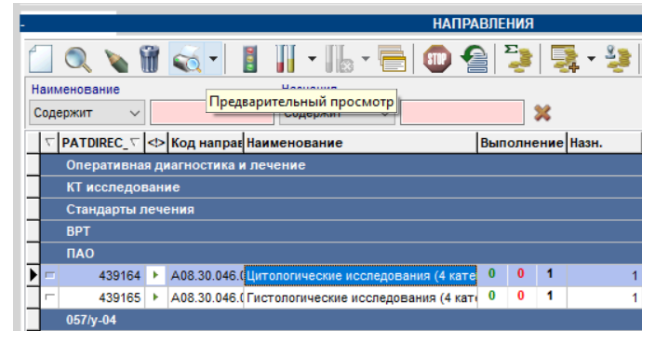